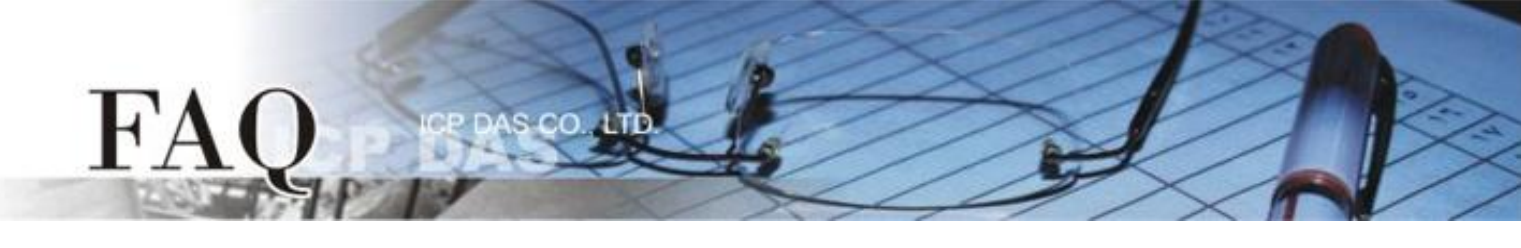

| 分類/Classification | 🗹 tDS 🛛 tGW |  | □ PETL/tET/t | PET ☑ DS/PDS/PF | ☑ DS/PDS/PPDS |          |
|-------------------|-------------|--|--------------|-----------------|---------------|----------|
|                   | □ I/O Card  |  | U VXC Card   | □ VxComm        | $\checkmark$  | Í 7188EN |
| 作者/Author         | Tammy       |  | 日期/Date      | 2014-12-03      | 編號/NO.        | FAQ-040  |

# 問題: 如何配置 tDS/PDS/7188EN 系列模組的 TCP Port 碼?

答: tDS/PDS/7188EN 系列模組內建有網頁伺服器來充許使用者配置模組的各項功能。因此,使用者可以透過網路來輕鬆設定自己所需要的 TCP Command Port,當 TCP Command Port 設定完成後,tDS/PDS/7188EN 系列模組上序列埠所對應的 TCP Port 也會跟著一起改變,其模組上第一個序列埠所對應的 TCP Port 便是 "TCP Command Port +1",第二個序列埠所對應的 TCP Port 便是 "TCP Command Port + 2"... 其它序列埠所 對應的 TCP Port 將以此類推。

注意: tDS/PDS/7188EN 系列模組預設 Command Port = 10000, 其模組序列埠 COM1/COM2/COM3 的 TCP Port = 10001/10002/10003。

詳細配置步驟如下:

步驟 1: 執行 VxComm Utility 來搜尋 tDS/PDS/7188EN 系列模組。

VxComm Utility 下載位置如下: <u>http://www.icpdas.com/products/Software/</u> <u>VxComm/vxcomm.htm</u>

步驟 2: 配置正確有效的網路設定至 tDS/PDS/7188EN 系列模組。

| 🛷 ¥xComm Utility [ v2.12.                                                          | 07, Apr.17, 20   | D14 ]    |            |               |                |     |  |
|------------------------------------------------------------------------------------|------------------|----------|------------|---------------|----------------|-----|--|
| <u>F</u> ile <u>S</u> erver <u>P</u> ort <u>T</u> ools                             |                  |          |            |               |                |     |  |
|                                                                                    | ø                | Configur | e Server   | Con           | figure Port    |     |  |
| VxCommented article autility<br>Where remote serve users<br>become part of your PC | - VxComm Servers |          |            | Port Virtua   | I COM Baudrate |     |  |
| Add Server(s)                                                                      |                  |          |            |               |                |     |  |
| Remove Server                                                                      |                  |          |            |               |                |     |  |
| 🚺 Web                                                                              | Name             | Alias    | IP Address | Sub-net Mask  | Gateway        | MA  |  |
|                                                                                    | tDS-718          | Tiny     | 10.0.8.246 | 255.255.255.0 | 10.0.8.254     | 00: |  |
| Search Servers                                                                     | WV2200           | Compact  | 10.0.8.30  | 255.255.255.0 | 10.0.8.254     | B4  |  |
| Configuration (UDP)                                                                |                  |          |            |               |                |     |  |
| Exit                                                                               | <                |          |            |               |                | >   |  |
| Status                                                                             |                  |          |            |               |                |     |  |

請參考至快速入門指南 "太網路配置設定" 。

| tDS 系列   | PDS/7188EN 系列 |
|----------|---------------|
| 下載快速入門指南 | 下載快速入門指南      |

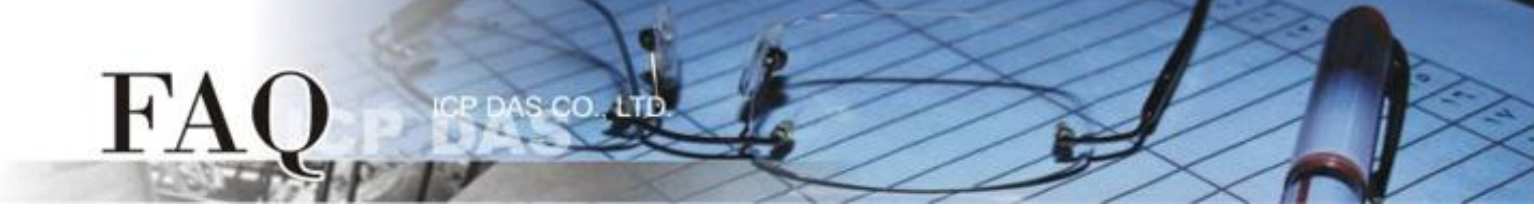

步驟 3: 打開 web 瀏覽器 · 在網址列中輸入 tDS/PDS/7188EN 系列模組的 IP 位址。(或是按 VxComm Utility 中的"Web"按。)

#### 步驟 4: 進入網頁伺服器中。

#### tDS 系列

請在 "Login password" 欄位輸入密碼 (第一次登入的用戶請輸入原廠預設的密碼 admin),然後單 擊 "Submit" 按鈕來進入網頁伺服器。

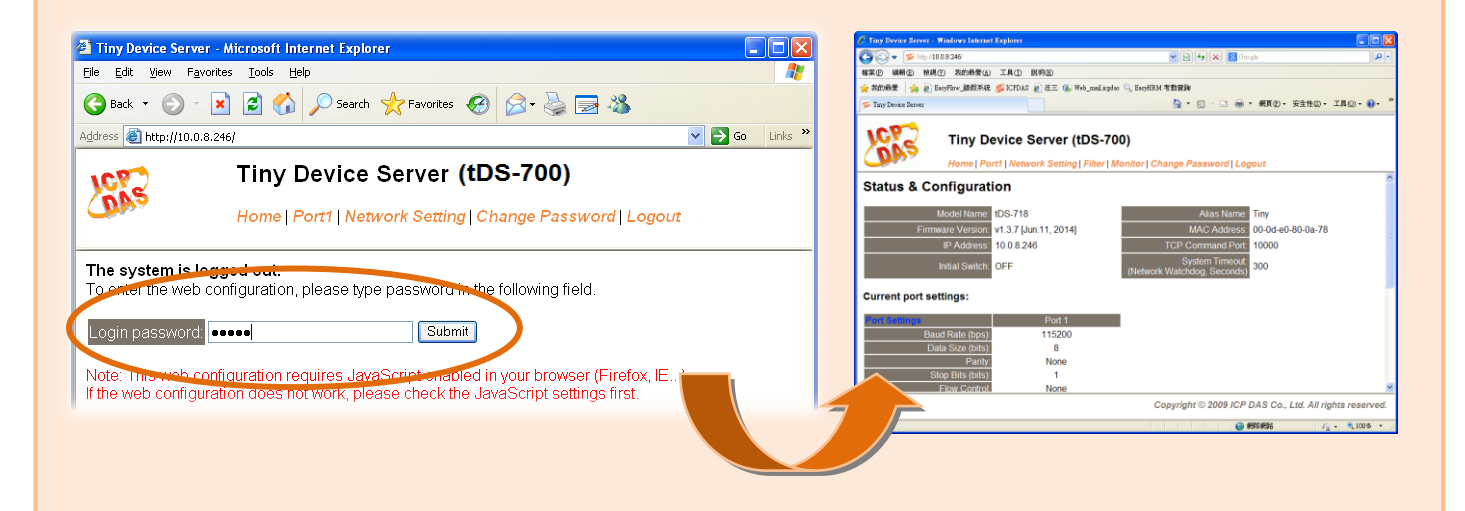

#### PDS/7188EN 系列

| 🚱 Back 🔹 📀 🔹 📓 🏠 🔎 Search 🤺 Favorites 🤣 🔗 🍓 🔜 🖓 |                                    |                      |  |  |  |  |  |  |
|-------------------------------------------------|------------------------------------|----------------------|--|--|--|--|--|--|
| Address 顲 http://10.0.8                         | 3.15/                              | ▼ →                  |  |  |  |  |  |  |
| Firmware                                        | PPDS-755-MTCP Firmware Information |                      |  |  |  |  |  |  |
| Version<br>Notwork                              | Device Information                 |                      |  |  |  |  |  |  |
| Settings                                        | Module name                        | PPDS-755-MTCP        |  |  |  |  |  |  |
| COM Port                                        | Alias name                         |                      |  |  |  |  |  |  |
| Settings                                        | VCOM3 Firmware version             | v3.2.32[Feb 25 2014] |  |  |  |  |  |  |
| Modhus                                          | OS version                         | v2.2.28[Nov 18 2013] |  |  |  |  |  |  |
| Gateway                                         | OS Library version                 | v2.14 [Feb 19 2014]  |  |  |  |  |  |  |
| Settings                                        | TCP/IP Library version             | 1.29 [Feb 25 2014]   |  |  |  |  |  |  |
| Mice Settings                                   | Free Memory (bytes)                | 139776               |  |  |  |  |  |  |
| Misc. Settings                                  |                                    |                      |  |  |  |  |  |  |

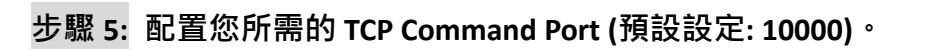

## tDS 系列

FA

- 1. 單擊 "Network Setting"標籤連結進入設定頁面。
- 2. 在 TCP Command Port 欄位中輸入您的 TCP Command Port 值。
- 3. 單擊 "Update Settings" 按鈕來完成配置。

| Tiny Device Server (tDS-700)<br>Home   Port   Network Setting   Filter   Monitor   Change Password   Logout |                                  |               |            |                                            |          |                   |
|----------------------------------------------------------------------------------------------------|----------------------------------|---------------|------------|--------------------------------------------|----------|-------------------|
| P Address                                                                                                   |                                  |               |            |                                            |          |                   |
|                                                                                                    | Address Type:                    | Static I      | ΡV         |                                            |          |                   |
| Sta                                                                                                    | tic IP Address:                  | 10            | . 0        | . 8                                        | . 246    |                   |
|                                                                                                    | Subnet Mask:                     | 255           | . 255      | . 255                                      | . 0      |                   |
| De                                                                                                    | efault Gateway:                  | 10            | . 0        | . 8                                        | . 254    | ]                 |
|                                                                                                    | MAC Address:                     | 00-0d-e       | D-80-00-6t | )                                          | (Format: | FF-FF-FF-FF-FF)   |
| Virtual COM                                                                                                 |                                  |               |            |                                            |          |                   |
|                                                                                                    | ommand Port:                     | 100           |            | 2                                          | Default: | 10000)            |
| Command<br>(Soc                                                                                             | l Port Timeour.<br>ket Watchdog) | ut.<br>g) 180 |            | (1 ~ 65535 seconds, 30=default, 0=disable) |          |                   |
|                                                                                                    |                                  |               |            |                                            |          | Update Settings 3 |

範例:當 tDS-718 模組的 TCP Command Port 設定為 100 時, 其模組 Port1 對應的 TCP Port 便為 101。

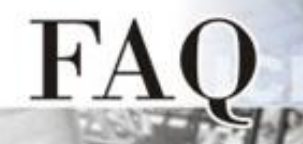

### PDS/7188EN 系列

- 1. 單擊 "Network Setting" 標籤連結進入設定頁面。
- 2. 在 Command Port 欄位中輸入您的 TCP Command Port 值。
- 3. 單擊 "SET TCP/IP" 按鈕來完成配置。

| Fi | rmware        | PPDS-755-MTCP Network(TCP/IP) Setup Page                                  |                    |     |  |  |  |  |  |  |
|----|---------------|---------------------------------------------------------------------------|--------------------|-----|--|--|--|--|--|--|
| Ve | ersion 1      | Network Settings                                                          | Current            | New |  |  |  |  |  |  |
| Se |               | IP Address                                                                | 10.0.8.15          |     |  |  |  |  |  |  |
| C  | OM Port       | Subnet Mask                                                               | 255.255.255.0      |     |  |  |  |  |  |  |
| Se | ettings       | Gateway                                                                   | 10.0.8.254         |     |  |  |  |  |  |  |
| м  | odbus         | DHCP Client                                                               | 1                  |     |  |  |  |  |  |  |
| Ga | ateway        | UDP Search                                                                | 1                  |     |  |  |  |  |  |  |
| Se | ettings 🚽     | Command Port                                                              | 10000              | 100 |  |  |  |  |  |  |
| Μ  | isc. Settings | Web Server                                                                | i                  |     |  |  |  |  |  |  |
|    |               | Telnet Server                                                             | 1                  |     |  |  |  |  |  |  |
|    |               | Ping Gateway at start                                                     | 0                  |     |  |  |  |  |  |  |
|    |               | TCP ACK Delay (ms)                                                        | 50                 |     |  |  |  |  |  |  |
|    |               | Broadcast                                                                 | 1                  |     |  |  |  |  |  |  |
|    |               | Connection WDT timeout (ms)                                               | 0                  |     |  |  |  |  |  |  |
|    |               | Network WDT timeout(System Timeout) (ms)                                  | 0                  |     |  |  |  |  |  |  |
|    |               | Master IP                                                                 |                    |     |  |  |  |  |  |  |
|    | (             | Reset System P/MASK/GATEVAY changes only take effect after the SETTCP/P 3 | e system is reboot | ed  |  |  |  |  |  |  |

Set IP Filter

範例:當 PPDS-755-MTCP 的 Command Port 設定為 100 時, 其模組 Port1/Port2/Port3/Port4/Port5 對應的 TCP Port 便為 101/102/103/104/105。

-完成-

.